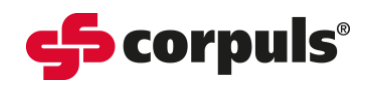

## **C3T** Monthly Function Checks

Date:

| Step                     | Task                                                                                                    | Result                                                                                                    | Check<br>Box <b>*</b> |
|--------------------------|----------------------------------------------------------------------------------------------------|----------------------------------------------------------------------------------------------------|-----------------------|
| Power On                 | Press the <b>[On/Off]</b> key.                                                                                                    | The start logo appears, and self-check is initiated                                                                                                    |                       |
| ECG<br>Monitoring        | Connect the ECG cables to the ECG<br>cable tester, testbox, an ECG simulator,<br>or a volunteer.<br>For optimal results, select an<br>amplification of 0.5.<br>If the heart rate or ECG are not<br>displayed, assign to a parameter or<br>waveform field.                                                                                                    | The ECG and related parameters are<br>displayed as expected in the configured<br>fields                                                                                                    |                       |
| Defibrillator /<br>Pacer | Switch on testbox if using.<br>Connect testbox / testload to the<br>therapy socket.<br>Confirm "Mark mission as test mission?"<br>by pressing the <b>[Yes]</b> softkey.<br>Select Manual mode.<br>For the testload, select an energy of 50J.<br>For the testbox select an energy of 200J.<br>Charge energy.<br>Deliver shock.<br>Check protocol printout reads "Test<br>successful".<br>If message reads "Test failed" the test<br>should be repeated.<br>After performing the function check<br>power off testing device and remove<br>from the defibrillator / pacer | Energy is internally discharged via the<br>testbox / testload.<br>No error message is issued.                                                                                                  |                       |
| Oximetry                 | Attach oximetry sensor (with<br>intermediate cable) to a finger.<br>If a required parameter does not<br>appear in a parameter field, it may not<br>be configured.<br>Assign parameter to a parameter field.                                                                                                    | The pulse rate (PR) is displayed in a<br>parameter field.<br>The plethysmogram is displayed in a<br>waveform field.<br>Any further required parameters are<br>displayed in the relevant fields |                       |
| Capnometry               | Connect a disinfected airway adapter to<br>the CO <sub>2</sub> sensors and ensure the<br>connecting cable is attached to the<br>patient box.<br>Breathe in and out through the adapter<br>several times.<br>If the CO <sub>2</sub> value, respiration rate or<br>capnograph are not displayed in the<br>relevant fields they may not be<br>configured. Assign the parameters as<br>required.                                                                                                    | The CO <sub>2</sub> value is displayed in a parameter field.<br>The respiration rate is displayed in a parameter field.<br>The capnograph is displayed in a waveform field.                    |                       |

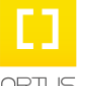

Academy\_C3T\_Monthly Function Checks\_SWV4.3\_A013\_v1

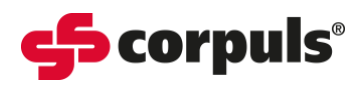

| Т                    |                                           |                                          |  |
|----------------------|-------------------------------------------|------------------------------------------|--|
|                      | Connect a temperature sensor to the       | Display of the room temperature.         |  |
|                      | patient box.                              |                                          |  |
|                      | If the temperature value is not           | The temperature value increases when     |  |
| Temperature          | displayed in a parameter field, it may    | the sensor is in your hand.              |  |
| Monguramont          | not be configured.                        |                                          |  |
| weasurement          | Select the parameter field in which the   |                                          |  |
|                      | value should be shown                     |                                          |  |
|                      | Hold the temperature sensor in your       |                                          |  |
|                      | hand.                                     |                                          |  |
|                      | Perform a blood pressure                  | The NIBP value is displayed in a         |  |
|                      | measurement on a volunteer with the       | parameter field.                         |  |
|                      | NIBP CUTT.                                |                                          |  |
| NIBP                 | If the NIBP value is not displayed in a   |                                          |  |
|                      | parameter field, it may not be            |                                          |  |
|                      | configured.                               |                                          |  |
|                      | select the parameter field in which the   |                                          |  |
|                      | Value should be shown.                    | After aussessful collibration a processo |  |
|                      | Test the ability to calibrate the         | After successful calibration, a pressure |  |
|                      | to atmospheric prossure                   | or 0/0 mmHg is displayed.                |  |
|                      | Coloct in the main many <b>"IDD"</b> then |                                          |  |
|                      | "Calibr P1"                               |                                          |  |
| Invasive Blood       | Perform the functional test according to  | An invasive blood pressure is displayed  |  |
| Prossure             | the operating instructions for the        | in the parameter or waveform field       |  |
| Flessure             | transducer                                | after the functional check is complete   |  |
| Measurement          | If the measured value of IBP is not       | arter the functional check is complete.  |  |
| (IBP)                | displayed in a parameter or waveform      | The displayed pressure waveform          |  |
|                      | field it may not be configured            | shows scaling                            |  |
|                      | Select the parameter field in which the   |                                          |  |
|                      | value should be shown.                    |                                          |  |
|                      | To test the CPR function and the CPR      | The compression rate (CPR Rate) is       |  |
|                      | sensor, select the manual mode of the     | displayed in a parameter field.          |  |
|                      | defibrillator.                            |                                          |  |
|                      | Connect the CPR sensor to the             | The CPR chart is displayed in a          |  |
|                      | intermediate cable attached to the        | waveform field.                          |  |
|                      | patient box.                              |                                          |  |
| CPR Feedback         | Move the CPR sensor up and down, at       |                                          |  |
|                      | approximate compression rate.             |                                          |  |
|                      | If the CPR rate or chart is not displayed | Speech and text messages "Push           |  |
|                      | in the parameter or waveform field, it    | harder", "Good compressions" and         |  |
|                      | may not be configured.                    | "Fully release" are issued.              |  |
|                      | Assign the display to a parameter or      |                                          |  |
|                      | waveform field.                           |                                          |  |
|                      | Check in the operation browser            | A free memory space of at least 25% is   |  |
| Memory Card          | whether there is sufficient memory        | indicated.                               |  |
| -                    | space for further missions.               |                                          |  |
|                      | Connect sensor for each parameter to      | Visual and audible alarm signals are     |  |
| Alarm                | ре спескеа.                               | ISSUED.                                  |  |
| <b>Function Test</b> | Change upper or lower alarm limits to     |                                          |  |
|                      | provoke an alarm.                         |                                          |  |

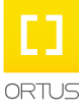

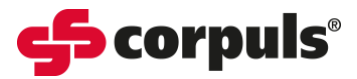

\*Use the **Check Box** when completing the individual components of the **Monthly Function Checks** for the **C3T**.

\* For the permanent display of a parameter, the configuration will need to be saved on the device by an authorised person, in keeping with the configuration agreed by the organisation's clinical lead(s).

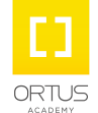